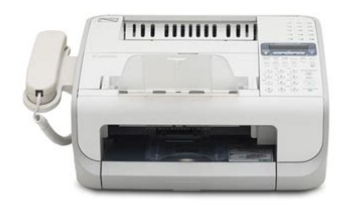

File Name: canon faxphone 190 user manual.pdf Size: 4718 KB Type: PDF, ePub, eBook Category: Book Uploaded: 1 May 2019, 14:19 PM Rating: 4.6/5 from 620 votes.

#### Status: AVAILABLE

Last checked: 3 Minutes ago!

In order to read or download canon faxphone 190 user manual ebook, you need to create a FREE account.

**Download Now!** 

eBook includes PDF, ePub and Kindle version

- **<u>Register a free 1 month Trial Account.</u>**
- **Download as many books as you like (Personal use)**
- **Cancel the membership at any time if not satisfied.**
- **Join Over 80000 Happy Readers**

## **Book Descriptions:**

We have made it easy for you to find a PDF Ebooks without any digging. And by having access to our ebooks online or by storing it on your computer, you have convenient answers with canon faxphone 190 user manual . To get started finding canon faxphone 190 user manual , you are right to find our website which has a comprehensive collection of manuals listed.

Our library is the biggest of these that have literally hundreds of thousands of different products represented.

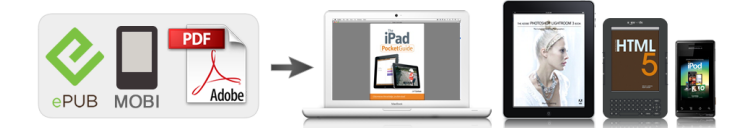

## **Book Descriptions:**

## canon faxphone 190 user manual

This page requires Javascript. Modify your browsers settings to allow Javascript to execute. See your browsers documentation for specific instructions. To install your download click on the name of the downloaded file.Please click below to find a quick resolution to your inquiry. The driver may be included in your OS or you may not need a driver. Recommended Drivers File Name Date File Size Optional Drivers File Name Date File Size Recommended Software File Name Date File Size Optional Software File Name Date File Size Recommended Manuals File Name Date File Size Optional Manuals File Name Date File Size Warranty replacement shall not extend the original warranty period of the Product. Note that a dated proof of purchase is required at the time of service. This requirement will be satisfied by providing a copy of your dated bill of sale or invoice. You must contact an ASF during such ASF's normal business hours to schedule the repair. If shipping is involved, it is your responsibility to properly package and send the Product at your cost to the ASF, together with your dated proof of purchase and a complete explanation of the problem. A Product covered by this limited warranty will be repaired and returned to you without charge by the ASF. Repairs not covered under this warranty will be charged to you at the thencurrent service rates of the ASF. 2. EXCHANGE SERVICE A Canon Help Desk technician will attempt to diagnose the nature of the problem and, if possible, correct it over the telephone. If the problem cannot be corrected over the telephone, a Return Authorization Number RA will be issued to you. You will be asked for the Product serial number and other information pertaining to your defective Product and for a shipto location for the replacement Product street address only, no P.O. box. You must also provide your major credit card number.http://emreavuclu.com/userfiles/husgvarna-4824-manual.xml

# • canon faxphone 190 user manual, canon faxphone 190 service manual, 1.0, canon faxphone 190 user manual, canon faxphone 190 service manual.

Your credit card will be charged in an amount up to the cost of a new Product a if your defective Product is not received by Canon USA within 10 business days after you receive the replacement Product, b if the defects in the defective Product are not covered by this limited warranty; or c if the warranty period on the Product has expired or has not been sufficiently established by you by supplying the appropriate documentation. After receipt of the replacement Product with instructions and a prepaid waybill, follow the instructions on how to ship the defective Product to Canon USA. You must return the defective Product in the shipping carton in which the replacement Product was packed, include the Return Authorization Number RA, a copy of your dated proof of purchase bill of sale, and a complete explanation of the problem. The Canon USA Help Desk must receive your request for this service by 3 p.m. ET, Monday through Friday, except holidays to ensure that the replacement Product expedites by the next business day two 2 business day EXCHANGE SERVICE for Alaska and Hawaii. Canon USA does not guarantee next business day service in the event of the occurrence of factors beyond Canon USAs reasonable control. The replacement Product you receive will be a refurbished or reconditioned unit and will be covered for the balance of the period remaining on your original limited warranty.Canon USA shall have no responsibility for such items except for compatible Canon brand peripheral equipment covered by a separate warranty "Separate Warranty". Repairs of such Canon brand peripheral equipment shall be governed by the terms of the Separate Warranty.Nor does this warranty extend to any Product on which the original identification marks or serial numbers have been defaced, removed, or altered. The warranty in the preceding sentence applies to Toner and DrumsA defective Toner or Drum returned to Canon U.S.A., Inc., Canon Canada, Inc. or anThe warranty period for anyDrum

## i.e.http://sneps-cftc.org/imagesArticles/husqvarna-460-chainsaw-service-manual.xml

Canon USA, Inc., Canon Canada, Inc. or a Dealer. To obtain the shipping address of Canon U.S.A, Inc. or. Canon Canada, Inc., please call the Canon U.S.A., Inc. Help Desk at 18008284040 or Canon Canada Technical. Support at 1800OKCANON. Shipping charges, if any, must be prepaid. If your Toner or Drum is covered by thisInc. or the Dealer from whom you purchased the Toner or Drum.Toner or Drum yield will vary depending on average density of originals copied and otherCanon which damage the Toner or Drum or cause abnormally frequent service calls or service problems. Nor doesKeep from contact with oxidizing materials. Refer to instructions for handling and storing. Scroll down to easily select items to add to your shopping cart for a faster, easier checkout. Visit the Canon Online Store Maximum Monthly Duty Cycle 7,500. It provides up to three full years of service and support from the date you purchased your Canon product. CarePAK provides tollfree Canon technical support and includes Canons superb InstantExchange replacement program. Protect against unforeseen repair costs, excessive downtime, and enjoy peace of mind for years to come knowing your new equipment is fully covered. After you finish reading this guide, store it in a safe place for future reference. Always hold the bottom when you lift the machine and lift it carefully, as shown in the illustration below. For example, when you use copy function only, follow "Necessary Settings". When you use both copy and fax functions, follow "Necessary Settings" and "Fax Settings". Do not open the drum protective shutter A. Gently rock the toner cartridge several times to evenly distribute the toner inside. Set Up the Machine Place the toner cartridge on a flat surface and pull the seal completely out. Hold the toner cartridge by its handle A. The arrow A on the toner cartridge should be facing away from you and pointing down.

Insert the toner cartridge so that the guide A on the left side of the toner cartridge fits into the groove inside the machine and slide it down parallel to the guide. Make sure the back end of the cover does not catch the front paper guide. Pinch and slide the side paper guides to match the size of paper. Set Up the Machine Pull out the paper guide rail as far as it will go. The machine enters the standby mode. The current date and time settings are used as standard timer settings for functions that require them.Insert the plugs with pins A into the holes on the handset cradle. Do not insert the pins all the way into the plugs at this point. Insert the plugs with the cradle into the holes on the machine. If you use tone dialing, skip the following procedure. If you need to use pulse dialing, follow the procedure below and change the telephone line type setting to. Press the numeric key repeatedly until the required character appears. Guidelines for Entering Information The sender information you register in the machine appears in the header of each page received by your recipient. Select the mode which is most suitable for you from the chart below. Taking full advantage of your PC's processing power to compress the print data, this driver executes the highspeed data processing. Remove the attachment A which covers on the USB port on the back of the machine. When you use such programs, refer to the online help and context sensitive help following the instructions below. You can locate additional help in the online help file provided with the driver software. All rights reserved. No part of this publication may be reproduced, transmitted, transcribed, stored in a retrieval system, or translated into any language or computer language in any form or by any means, electronic, mechanical, magnetic, optical, chemical, manual, or otherwise, without the prior written permission of Canon Inc. After you finish reading this guide, store it in a safe place for future reference.

What Can I Do with This Machine. Before Using the Machine Document and Paper Sending Documents Receiving Documents Copying. However, as we are constantly improving our products if you need an exact specification, please contact Canon.Never attempt to disassemble the machine opening and removing its interior covers will expose you to dangerous voltages and other risks. For all service, contact Canon Customer Care Center, or a Canon Authorized Service Facility.Keep the area free so you can reach the outlet quickly. If you notice anything unusual smoke, strange odors, noises around the machine, unplug the power cord immediately. Contact Canon Customer Care Center. Indicates a warning that may lead to death or serious injury if not observed. Explains how to avoid actions that could injure you or damage your machine. Trademarks Canon, the Canon logo, and FAXPHONE are trademarks of Canon Inc. All other product and brand names are registered trademarks, trademarks or service marks of their respective owners. All rights reserved. No part of this publication may be reproduced, transmitted, transcribed, stored in a retrieval system, or translated into any language or computer language in any form or by any means, electronic, mechanical, magnetic, optical, chemical, manual, or otherwise, without the prior written permission of Canon Inc. A dedicated extension off a PBX machine without "Call Waiting" can be used with the machine. Users should contact Canon Authorized Service Facilities for servicing of equipment. Information regarding Authorized Service Facility locations can be obtained by calling Canon Customer Care Center 18008284040. xxiv. The telephone company also retains the right to make changes in facilities and services which may affect the operation of this equipment. When such changes are necessary, the telephone company is required to give adequate prior notice to the user.

A dedicated extension off a PBX machine without "Camp On" signals is also permissible with the machine. This is confirmed by the registration number. The abbreviation, IC, before the registration number signifies that registration was performed based on a Declaration of Conformity indicating that Industry Canada technical specifications were met. It does not imply that Industry Canada approved the equipment. This means that the machine does not produce hazardous radiation. Document feeder tray extension Extension for the document feeder tray. Paper delivery tray Outputs printouts. Paper delivery tray extension Extension for the paper output tray. Toner cover Open it when replacing the toner cartridge or removing jammed paper. Document delivery tray Outputs scanned documents. Part of paper stack cover. ADF Automatic Document Feeder Feeds documents automatically into the machine for scanning. Document release lever Releases jammed document. Paper stack cover Protects paper supply in the machine from dirt and dust. Handset cradle Cradle for the handset. Power socket Connect the power cord. Handset cable retainer Hook the handset cable to retain the slack. Line jack Connect the telephone cable. External device jack Connect an external device if necessary. LCD display Displays messages and prompts during operation. For how to install the handset, see "Before FAX Setting," in the Starter Guide. To purchase the Canon genuine replacement toner cartridge, contact your local Canon dealer or Canon Customer Care Center U.S.A.18008284040, Canada18006522666. If you feel an irritation on your skin or inhale the powder, consult a doctor immediately. When removing the toner cartridge from the machine, make sure to remove it carefully. The default settings are and. You can set the interval from 3 to 30 minutes in oneminute increments. You can also enter values using numeric keys. The default setting is 5 minutes. This is called "Daylight Saving Time." The default setting is.

Note that the margin widths listed are approximate and there may be slight variations in actual use. Fan the document stack and even the edges. The document is ready for scanning. Note that the margin widths listed are approximate and there may be slight variations in actual use. Make sure the back end of the cover does not catch the front paper guide. Pull out the paper guide rail. 210. Adjust the side paper guides to the size of the stack. If the paper guides are not adjusted correctly for the size of the envelopes, the quality of your printouts may be adversely affected. Pinch and slide the front paper guide to match the envelope size. Insert the paper stack cover. Make sure the back end of the cover does not catch and lower the scanning platform. 212. You can select from the following paper sizes,,,,,,,,,, and. For advanced sending features, see Chapter 3, "Sending and Receiving," in the Reference Guide. Display the Fax Mode Make sure the LCD shows the fax mode. The higher image quality you set, the better the output will be, but the longer the transmission will take. These settings return to the default values after all documents are scanned. If you want to attach a subaddress to your send job, make sure that the recipient's fax machine supports ITUT standard subaddresses. You can also select a onetouch speed dialing key by pressing the corresponding

onetouch speed dialing key. To enter a recipient stored under a onetouch speed dialing key, press the desired onetouch speed dialing key. You can specify a group to edit by pressing the corresponding onetouch speed dialing key. You can specify a group to edit by pressing the corresponding onetouch speed dialing key. You can specify a group to delete by pressing the corresponding onetouch speed dialing key. Using OneTouch Speed Dialing Keys You can specify up to 15 recipients using onetouch speed dialing keys.

This is useful when you forget which onetouch speed dialing key or coded speed dialing the recipient you want is registered under. You can either go through all the recipients registered in the machine, or look up a particular one by their name . If no recipient is registered for speed dialing, is displayed. 336. You cannot use group dialing for manual sending. Connect the handset or an external telephone to the machine if you want to talk to the recipient before sending a document. If you enter the number before the dial tone can be heard, the call may not connect, or the wrong number may be dialed. 340. If you hear a highpitched signal instead of the recipients voice, go to step 7. Ask the recipient to set their fax machine to receive faxes. For advanced receiving features, see Chapter 3, "Sending and Receiving," in the Reference Guide. Any data stored in the memory, including received fax documents, will be deleted if you disconnect the power cord of the machine. Set a Document Adjust the document guides A to the width of the document, and insert the document face up in the ADF B. For documents you can copy, see "Document Requirements,". Image Quality The default setting is. The default setting is 5. The image guality is automatically set to. The available copy ratios are from 50% to 200%. The default setting is.Disconnect the power cord from the machine. Close the paper delivery tray extension A, and then the paper delivery tray B itself. Do not close the paper delivery tray without folding the extension first. Hot surface avoid contact" on.The arrow A on the toner cartridge should be facing away from you and pointing down. Insert the toner cartridge so that the guide A on the left side of the toner cartridge fits into the groove inside the machine and slide it down parallel to the guide. Be careful not to get your fingers caught. Reconnect the power cord. Fuser Roller If black streaks appear with printing, the fuser roller in the main unit may be dirty.

Should this occur, clean the fusing roller in the following procedure. If your documents have black streaks or appear dirty after copying them using the ADF, this may be caused by pencil lead rubbing off the documents and onto the roller. Insert the paper stack cover. Make sure the back end of the cover does not catch and lower the scanning platform. Reconnect the power cord. In that case, redistribute toner in the toner cartridge. We recommend that you prepare a new toner cartridge for future replacement with ease. Do not close the paper delivery tray without folding the extension first. Open the toner cover by the notch A. 710 Remove the toner cartridge. Do not touch the rollers and parts which have labels "CAUTION. Hot surface avoid contact". Do not open the drum protective shutter A. Always hold the toner cartridge by its handle. The arrow A on the toner cartridge should be facing away from you and pointing down. Insert the toner cartridge so that the guide A on the left side of the toner cartridge fits into the groove. Close the toner cover. Be careful not to get your fingers caught. 712 Open the paper delivery tray A and the extension B. Do not close the paper delivery tray without folding the extension first. Open the toner cover by the notch A. Do not open the drum protective shutter A. Save the protective bag. You may need it later when you remove the toner cartridge from the machine. 714 Gently rock the toner cartridge several times to evenly distribute the toner inside. Push the toner cartridge to make sure it is properly set in the machine. Instead, this rapidly growing program returns used cartridges to the manufacturing process, thus conserving an array of resources. Please Note Do not send defective cartridges for replacement. Residents of Alaska and Hawaii Do not use the UPS authorized returning label. For Alaska and Hawaii Canon set up alternative mail service with the U.S. Postal Service. Please call 18000KCanon to receive U.S.

Postal Service merchandise returning label. Working to preserve endangered species is a longstanding Canon interest. This donation is utilized in Canada. Disconnect the power cord and all the cables from the back of the machine. Close the paper delivery tray extension A, and then the paper delivery tray B itself. Always hold the toner cartridge by its handle. Close the toner cover. Do not open or close the document delivery tray extension without extending the document delivery tray first. 726. Warm water will set the toner. Do not force a jammed document or paper out of the machine. Contact Canon Customer Care Center if needed. Lift the document release lever. If a multipage document is loaded, remove the entire document from the ADF. Lift the paper stack cover and pull it out completely. Make sure the back end of the cover does not catch and lower the scanning platform. Lower the document release lever back into place. Paper Jams When appears on the LCD display, remove jammed paper from the inside of the machine first, then from the paper feeder tray if necessary. Always open the toner cover first before removing jammed paper inside the machine.Push the toner cartridge to make sure it is properly set in the machine. Make sure the back end of the cover does not catch the front paper guide. Carefully pull jammed paper from inside the slot. If you tear the paper, remove any torn pieces to avoid further jams. Message ALREADY **REGISTERED AVAILABLE MEMORY CANNOT PRINT RX DATA Description The same recipient was** entered twice. This message shows the percentage of the memory currently available. The machine temporarily received the fax in memory because an error of some kind has occurred in the machine. LOAD CORRECT PAPER Description The fax number entered at the second time is different from the one entered at the first time. This message appears when. The machine was turned off when any documents were stored in the machines memory.

Any data stored in the memory, including received fax documents, will be deleted if you disconnect the power cord of the machine. If the message persists, disconnect the power cord, and contact your local authorized Canon dealer or the Canon help line. Load paper properly. For instructions on how to load paper in the paper feeder, see "Set Up the Machine,". The memory lock reception password or system password you entered is incorrect. For details on reports, see Chapter 9, "Appendix, " in the Reference Guide. See the table below for individual error codes. Error Code 0001 The sender may not be using a G3 fax. Action Ask the recipient to make sure that paper is loaded in their machine. You need to load the correct size paper or change the paper size in. No further operation is required. 820. Do not attempt to disassemble or repair the machine yourself. Attempting to repair the machine yourself may void the limited warranty. To see the list of current settings, print out USER DATA LIST.Printing starts, and the screen automatically returns to the standby mode. Depending on the country of purchase, some settings may not be available. PAPER SETTINGS Setting Item 1. CASSETTE 1. PAPER SIZE 2. PAPER TYPE VOLUME CONTROL Setting Item 1. MONITOR VOLUME 2. Selects the language on the display. Sets whether to redial automatically when the other line is busy or a transmission error occurs. Up to 15 recipients can be registered. After you finish reading this guide, store it in a safe place for future reference. What Can I Do with This Machine. Before Using the Machine Document and Paper Sending Documents Receiving Documents Copying Printing Maintenance Troubleshooting Machine Settings Appendix Ask your question here. Provide a clear and comprehensive description of the issue and your question. The more detail you provide for your issue and question, the easier it will be for other Canon Faxphone L90 owners to properly answer your question.

Ask a question About the Canon Faxphone L90 This manual comes under the category Fax machines and has been rated by 1 people with an average of a 8.7. This manual is available in the following languages English. Do you have a question about the Canon Faxphone L90 or do you need help. Ask your question here Canon Faxphone L90 specifications Brand ManualSearcher.com ensures that you will find the manual you are looking for in no time. Our database contains more than 1 million PDF manuals from more than 10,000 brands. Every day we add the latest manuals so that you will always find the product you are looking for. Its very simple just type the brand name and the type of product in the search bar and you can instantly view the manual of your choice online for free. ManualSearcher. com If you continue to use this site we will assume that you are happy with it. Read more Ok. Were committed to dealing with such abuse according to the laws in your country of residence. When you submit a report, well investigate it and take the appropriate action. Well get back to you only if we require additional details or have more information to share. Note that email addresses and full names are not considered private information. Please mention this; Therefore, avoid filling in personal details. The manual is 15,07 mb in size. If you have not received an email, then probably have entered the wrong email address or your mailbox is too full. In addition, it may be that your ISP may have a maximum size for emails to receive. Check your email Please enter your email address. Please try again.Please try again.In order to navigate out of this carousel please use your heading shortcut key to navigate to the next or previous heading. Please try your search again later.To calculate the overall star rating and percentage breakdown by star, we don't use a simple average. Instead, our system considers things like how recent a review is and if the reviewer bought the item on Amazon.

It also analyzes reviews to verify trustworthiness. Please try again later. K. Williams 5.0 out of 5 stars I have seen how it works and I plan on getting me one. She has really enjoyed the way it works and is very happy with it. I found the bad to be nonexistant. Though it has been used a minimal amount of time, this fax has been up to Canons high standards. The only drawbacks are that the remote control is only good on the phone connected directly to the machine and the user guide is a huge download from Canon. You get a quick start guide and a user manual in the box. No, the user manual and user guide are not the same. At first, I thought I was only going to use it as a fax machine, but my desktop went on the blink and I replaced it with a notebook running Windows 7 starter edition. It prints very quickly much more so than the HP LaserJet 6P I have. They are very sturdy and easy to maintain, change the toner cartridge. Print quality is great!Quiet and energy efficient. Automatically ignores nonfax calls. So far, very reliable, with no problems. Toner cartridge cost is reasonable. In order to navigate out of this carousel please use your heading shortcut key to navigate to the next or previous heading. You may find documents other than justI can not send or receive a fax. I am connected and Nothing is i.Error Code 00f3 And 00e4 I have verifi.We keep our list of direct Canon FAXPHONE L90 driver and firmware links uptodate so they are easy to find when you need them. Using the online preview, you can quickly view the contents and go to the page where you will find the solution to your problem with Canon FAXPHONE L90. To start viewing the user manual Canon FAXPHONE L90 on full screen, use the button Fullscreen. However, if you do not want to take up too much of your disk space, you can always download it in the future from ManualsBase. The option to print the manual has also been provided, and you can use it by clicking the link above Print the manual.

You do not have to print the entire manual Canon FAXPHONE L90 but the selected pages only. paper. If you want to quickly view the content of pages found on the following pages of the manual, you can use them. Please use the box above to search for any other information. How can I do this Posted by allimacdonald72 3 years ago Canon FAXPHONE L90 Answers Factory Reset I just want to factory reset my L80. Please advise Posted by dave92097 6 years ago Canon FAXPHONE L80 Answers How Do I Reset The Password For My Secure Fax Machine How do I reset the password for my secure fax machine Posted by schmidda 6 years ago Canon FAXPHONE L90 Answers How To Reset Canon Faxphone L90 Posted by ronemWalter 6 years ago Canon FAXPHONE L90 Answers Is Battery Still Under Warranty Wont Even Power Up. Please call us for the most accurate information.Please contact us for options. Precision Roller is in no way affiliated, sponsored or endorsed by these copyright owners or their affiliates or dealers This website uses a secure server to encrypt all sensitive information. We have 2 CANON FAXPHONE B640 manuals available for free PDF download User Manual, Parts View and Download Canon FaxPhone L170 basic manual online. Canon FaxPhone L170 Basic Guide. FaxPhone L170 Fax Machine pdf manual download. View and Download Canon FAXPHONE B95 user manual online. Inkjet Fax. FAXPHONE B95 All in One Printer pdf manual download. PreInstallation Requirements for Canon Facsimile Canon, the Canon logo, and FAXPHONE are trademarks of Canon Inc. All statements Be sure to read this manual before using the machine. This manual is included on the User Software CDROM.. contacting the Canon Customer Center. Roland cd 2e manual, Philsophy of money simmel guide, 540 2ez form instructions, 5.25 disk ibm manual pkged text, Java collection sample program. Reload to refresh your session. No accounts or sign ups necessary!

While you are waiting, you will have the opportunity to The time required is typically tied to the size of the manual.